# Přihlášení na "Sobotní školy s technikou"

### Obsah

| 1. | Regi | istrace na serveru         | 1 |
|----|------|----------------------------|---|
|    | 1.1  | Pro úplně nové účastníky   | 2 |
|    | 1.2  | Již registrovaní účastníci | 2 |
| 2  | Přih | lášení na akci             | 3 |
|    | 2.1  | Dotazník                   | 4 |
|    | 2.2  | Zápis na akci              | 4 |

#### 1. Registrace na serveru

Přihlašovací aplikace se nachází na adrese www.pslib.cz/agenda/.

Přihlásit

## Úvodní stránka

Toto je úvodní stránka pokusu o centralizovanou správu něk prých činností realizovaných na naší škole.

## Moduly

澮

V tomto okamžiku nemáte k dispozici žádné moduly.

Tato aplikace je v testovacím provozu. Pokud narazíte na nějakou zjevnou chybu, něco, co Vám připadne zvláštní, neobvyklé, nebo Vás aplikace dokonce pustí někam, kam byste se neměli dostat, napište mail na adresu st@pslib.cz a chybu v něm popište. Děkujeme.

#### 1.1 Pro úplně nové účastníky

Pokud jste se zatím na žádnou akci pořádanou naší školou nepřihlašovali přes tento systém a máte zájem účastnit se "Sobotních škol s technikou", pak Vám pro registraci na serveru stačí použít odkaz <u>https://www.pslib.cz/agenda/registrace/?skupiny=34</u>. Tento odkaz Vás přesměruje na registrační stránku a předvyplní správnou skupinu pro účastníky akce. Vyplňte registrační formulář. Jen pozor na formát data narození a vyplňte také telefonní číslo.

Pak použijte své přihlašovací jméno a heslo k znovupřihlášení a můžete pokračovat přímo k přihláškám.

#### 1.2 Již registrovaní účastníci

Loňští účastníci "Sobot s technikou" mají situaci jednodušší.

Stačí se jen přihlásit svým loňským uživatelským jménem. (<u>https://www.pslib.cz/agenda/sign/in/</u>)

Pokud jste náhodou zapomněli své heslo, aplikace Vám vygeneruje nové a pošle ho na Váš mail. (<u>https://www.pslib.cz/agenda/sign/lostpass/</u>).

|                                   | Ivatolo                     |  |
|-----------------------------------|-----------------------------|--|
| Osobni údale                      |                             |  |
| ,-                                |                             |  |
| Titul:                            | N                           |  |
|                                   | 4                           |  |
| Jmèno:                            |                             |  |
| sachat                            |                             |  |
| Prostledni:                       |                             |  |
| Phjmeni:                          |                             |  |
| Policierj                         |                             |  |
|                                   |                             |  |
|                                   |                             |  |
|                                   |                             |  |
| Pohlavi:                          |                             |  |
| 8 mu2<br>9 fees                   |                             |  |
|                                   |                             |  |
| Datum narozeni:                   |                             |  |
| 10.10.1017                        |                             |  |
| Poznámka:                         |                             |  |
|                                   |                             |  |
|                                   |                             |  |
| Kontaktni a přihl                 | šovaci údaje                |  |
| Telefonni cislo:                  |                             |  |
| 407177971                         |                             |  |
| Kantoktol oscol Juaniari          | inte officiational industry |  |
| Contactine of position            | pare printazoraci finanoj.  |  |
|                                   |                             |  |
| Hesto:                            |                             |  |
|                                   |                             |  |
| Heslo ješté jednou:               |                             |  |
|                                   |                             |  |
| Skupiny, do ktery                 | ch se můžete ihned zapsat   |  |
|                                   | nu 2014                     |  |
| 🗑 Öčastnici sobot s tadmi         |                             |  |
| Üčastnici sobot a tadmi<br>Ulasti |                             |  |

Po přihlášení pokračujte na stránku se svým profilem – odkaz v pravém horním rohu.

| Mapa Přihlášky                                   | N. | Odhlásit |
|--------------------------------------------------|----|----------|
| Úvodní stránka                                   | 8  |          |
| <ul> <li>Přihlášení proběhlo úspěšně.</li> </ul> |    |          |

Toto je úvodní stránka pokusu o centralizovanou správu některých činností realizovaných na naší škole.

## Moduly

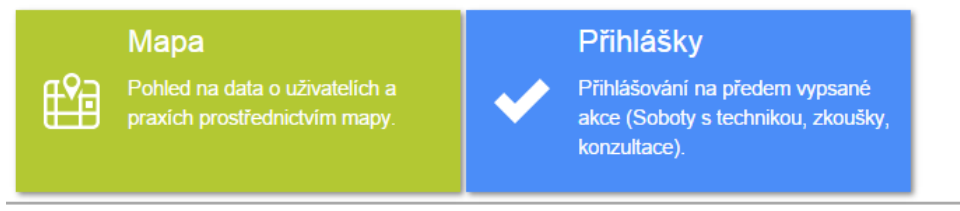

Tato aplikace je v testovacím provozu. Pokud narazíte na nějakou zjevnou chybu, něco, co Vám připadne zvláštní, neobvyklé, nebo Vás aplikace dokonce pustí někam, kam byste se neměli dostat, napište mail na adresu st@pslib.cz a chybu v něm popište. Děkujeme.

A na profilové stránce se přihlaste do skupiny "Účastníci sobot s technikou 2014".

| 徻      | Mapa Přihlášky                       |                                                        |                         |   | Michael Policier                                                       | Odhlásit |
|--------|--------------------------------------|--------------------------------------------------------|-------------------------|---|------------------------------------------------------------------------|----------|
| Ρ      | rofil uživate                        | ele                                                    |                         |   |                                                                        |          |
| ۵      | Upravit profil<br>Změnit lokální     | Osobní ú                                               | daje                    | 3 | Skupiny                                                                |          |
| ۍ<br>ا | zrušit lokální účet                  | Jméno<br>Pohlaví                                       | Michail Pokusnyi<br>Muž |   | Host                                                                   |          |
| ٩      | Vytvořit propojení<br>na školní účet | Datum narození<br>Kontaktní email<br>Kontaktní telefor | Charrellow              | ~ | Do těchto skupin se můžete zapsat:<br>Účastníci sobot s technikou 2014 | *        |
|        |                                      | Rodné přihlaš<br>a přihlaš<br>Poznámka                 | te se do ní             |   |                                                                        | ~        |
|        |                                      |                                                        |                         | R | Přidat                                                                 |          |

Tato aplikace je v testovacím provozu. Pokud narazíte na nějakou zjevnou chybu, něco, co Vám připadne zvláštní, neobvyklé, nebo Vás aplikace dokonce pustí někam, kam byste se neměli dostat, napište mail na adresu st@pslib.cz a chybu v něm popište. Děkujeme.

## 2 Přihlášení na akci

Modul pro správu akcí má název "Přihlášky" a je nejsnáze přístupný přes záložky v horní části stránky.

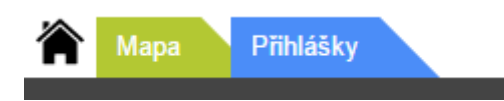

Tím se dostanete na stránku se seznamem akcí. Měli byste zde vidět oranžovou žádost o vyplnění dotazníku a čtvercovou kartu s názvem akce.

| Mapa Přihlášky         |                                                                                                    | Odhlásit                                                   |
|------------------------|----------------------------------------------------------------------------------------------------|------------------------------------------------------------|
| Seznam akc             | í                                                                                                    |                                                            |
| Přehled mých přihlášek | X Než se přihlásíte na tut                                                                                                    | o akci, prosíme Vás o vyplnění krátkého <u>dotazníku</u> . |
| _                      | Sobotní škola s<br>technikou                                                                                                    | Krátký dotazník                                            |
|                        | Zajímá Tě strojírenství,<br>elektrotechnika, informační<br>a komunikační technologie<br>nebo matematika s fyzikou?<br>Jestliže ano, přijď nás<br>navštívit na sobotních | Zápis na akci                                              |

Tato aplikace je v testovacím provozu. Pokud narazíte na nějakou zjevnou chybu, něco, co Vám připadne zvláštní, neobvyklé, nebo Vás aplikace dokonce pustí někam, kam byste se neměli dostat, napište mail na adresu st@pslib.cz a chybu v něm popište. Děkujeme.

Pokud je nevidíte, nejste přihlášeni do skupiny, pro kterou je tato akce určena. Přihlásit se můžete na stránce svého profilu přístupné přes odkaz v pravém horním rohu (viz zápis již registrovaných účastníků).

#### 2.1 Dotazník

Velmi Vás prosíme o vyplnění dotazníku, je krátký a my se z něj dozvíme, na kterých školách již o naší akci vědí a zda Vy máte zájem na naši školu příští rok nastoupit a zda Vám máme posílat informace o přijímacím řízení.

| Mapa Přihlášky                                               | Odhlás                                   | t |
|--------------------------------------------------------------|------------------------------------------|---|
| Dotazník pro účastníky Sobot s                               | technikou na SPŠSE                       |   |
| Rádi bychom se něco dozvěděli o účastnících námi pořádané ak | ce.                                      |   |
| Název školy, kterou navštěvujete:                            | $\square$                                |   |
|                                                              |                                          |   |
| Obec, ve ktere se skola nachazi:                             |                                          | 1 |
| Ročník, který navštěvujete:                                  |                                          |   |
| Vyberte                                                      | •                                        | ] |
| Máte zájem nastoupit v září 2015 na SPŠSE? A chcete být inf  | ormován(a) o průběhu přijímacího řízení? | 1 |
| Uložit                                                       |                                          |   |
|                                                              |                                          |   |

#### 2.2 Zápis na akci

Po vyplnění dotazníku je konečně čas se přihlásit na sobotní akci.

Vyberte akci, které se chcete zúčastnit – Sobotní škola s technikou.

| Mapa Přihlášky            |                                                                                                    |   | Odhlásit |
|---------------------------|----------------------------------------------------------------------------------------------------|---|----------|
| Seznam akc                | cí 👘                                                                                                    |   |          |
| Přehled mých<br>přihlášek | Sobotní škola s<br>technikou<br>Zajímá Tě strojírenství,<br>elektrotechnika, informační<br>a komunikační technologie<br>nebo matematika s fyzikou?<br>Jestliže ano, přijď nás<br>navštívit na sobotních | 3 |          |

Tato aplikace je v testovacím provozu. Pokud narazíte na nějakou zjevnou chybu, něco, co Vám připadne zvláštní, neobvyklé, nebo Vás aplikace dokonce pustí někam, kam byste se neměli dostat, napište mail na adresu st@pslib.cz a chybu v něm popište. Děkujeme.

Termín, kdy se akce budete účastnit. Zatím je zde jen první ze čtyř akcí.

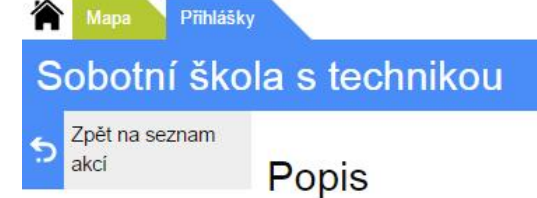

23

Zajímá Tě strojírenství, elektrotechnika, informační a komunikační technologie nebo matematika s fyzikou? Jestliže ano, přijď nás navštívit na sobotních školách s technikou.

#### Události

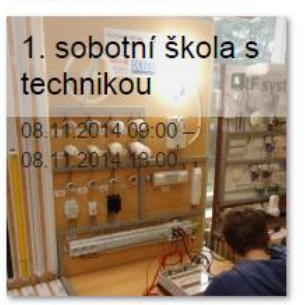

Tato aplikace je v testovacím provozu. Pokud narazíte na nějakou zjevnou chybu, něco, co Vám připadne zvláštní, neobvyklé, nebo Vás aplikace dokonce pustí někam, kam byste se neměli dostat, napište mail na adresu st@pslib.cz a chybu v něm popište. Děkujeme.

#### A konečně skupinu, která Vás zajímá.

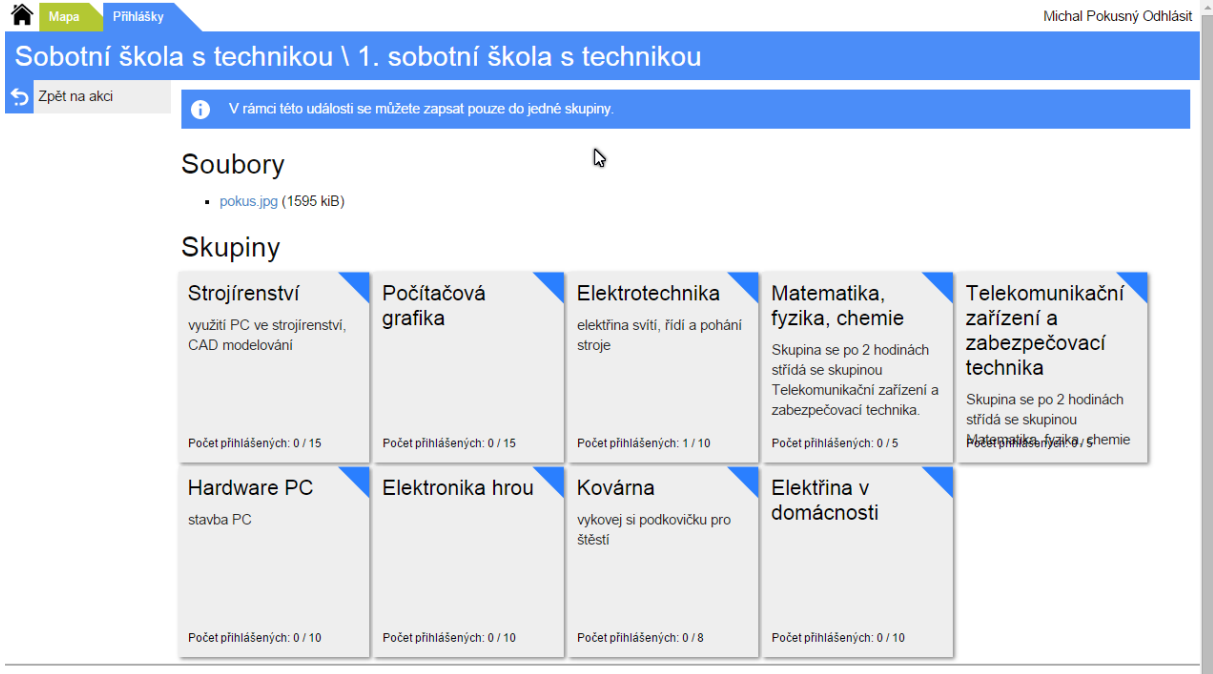

Tato aplikace je v testovacím provozu. Pokud narazite na nějakou zjevnou chybu, něco, co Vám případne zvláštní, neobvyklé, nebo Vás aplikace dokonce pustí někam, kam byste se neměli dostat, napište mail na adresu st@pslib.cz a chybu v něm popište. Děkujeme.

Po rozkliknutí skupiny se již můžete přihlásit.

| Mapa Přihlášky                                                                        | Odhlásit                                                                                       |  |  |
|---------------------------------------------------------------------------------------|------------------------------------------------------------------------------------------------|--|--|
| Sobotní škola s technikou \ 1. sobotní škola s technikou \ Matematika, fyzika, chemie |                                                                                                |  |  |
| <ul> <li>Zpět na událost</li> <li>Přihlásit se</li> </ul>                             | Samotné přihléšení.                                                                            |  |  |
| _                                                                                     | Skupina se po 2 hodinách střídá se skupinou Telekomunikační zařízení a zabezpečovací technika. |  |  |
|                                                                                       | Počet přihlášených: 0 / 5                                                                      |  |  |
|                                                                                       | Do této skupiny se můžete přihlásit.                                                           |  |  |

Tato aplikace je v testovacím provozu. Pokud narazíte na nějakou zjevnou chybu, něco, co Vám připadne zvláštní, neobvyklé, nebo Vás aplikace dokonce pustí někam, kam byste se neměli dostat, napište mail na adresu st@pslib.cz a chybu v něm popište. Děkujeme.

Na stejném místě se pak můžete ze skupiny také odhlásit v případě, že se na ni nebude schopni dostavit. Učiňte tak, ať neblokujete místo jinému účastníkovi.

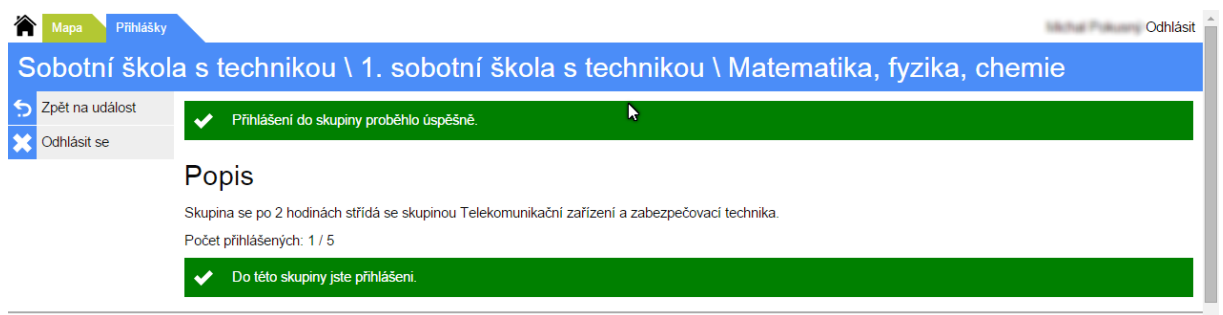

Tato aplikace je v testovacím provozu. Pokud narazíte na nějakou zjevnou chybu, něco, co Vám připadne zvláštní, neobvyklé, nebo Vás aplikace dokonce pustí někam, kam byste se neměli dostat, 🧅

V mailové schránce byste měli mít potvrzení o přihlášení na akci.

## Potvrzení přihlášky

Dobrý den,

tato zpráva je zaslána jako potvrzení, že jste se přihlásil na akci.

#### Informace o přihlášce

Účastník

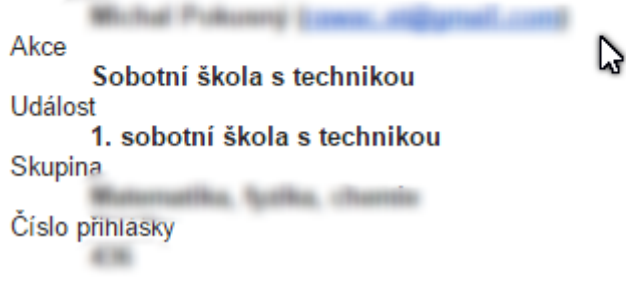

To je vše, můžete se odhlásit.

Budeme se na Vás těšit v sobotu 🙂.